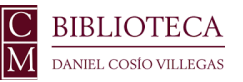

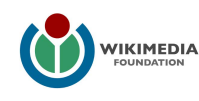

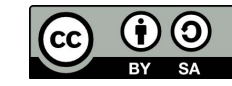

# Agregar referencias a Wikipedia

## - de forma automática con URL, DOI, ISBN, PMC/PMID -

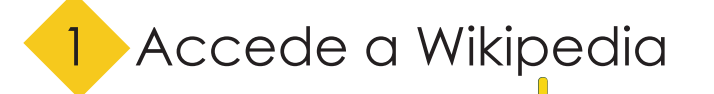

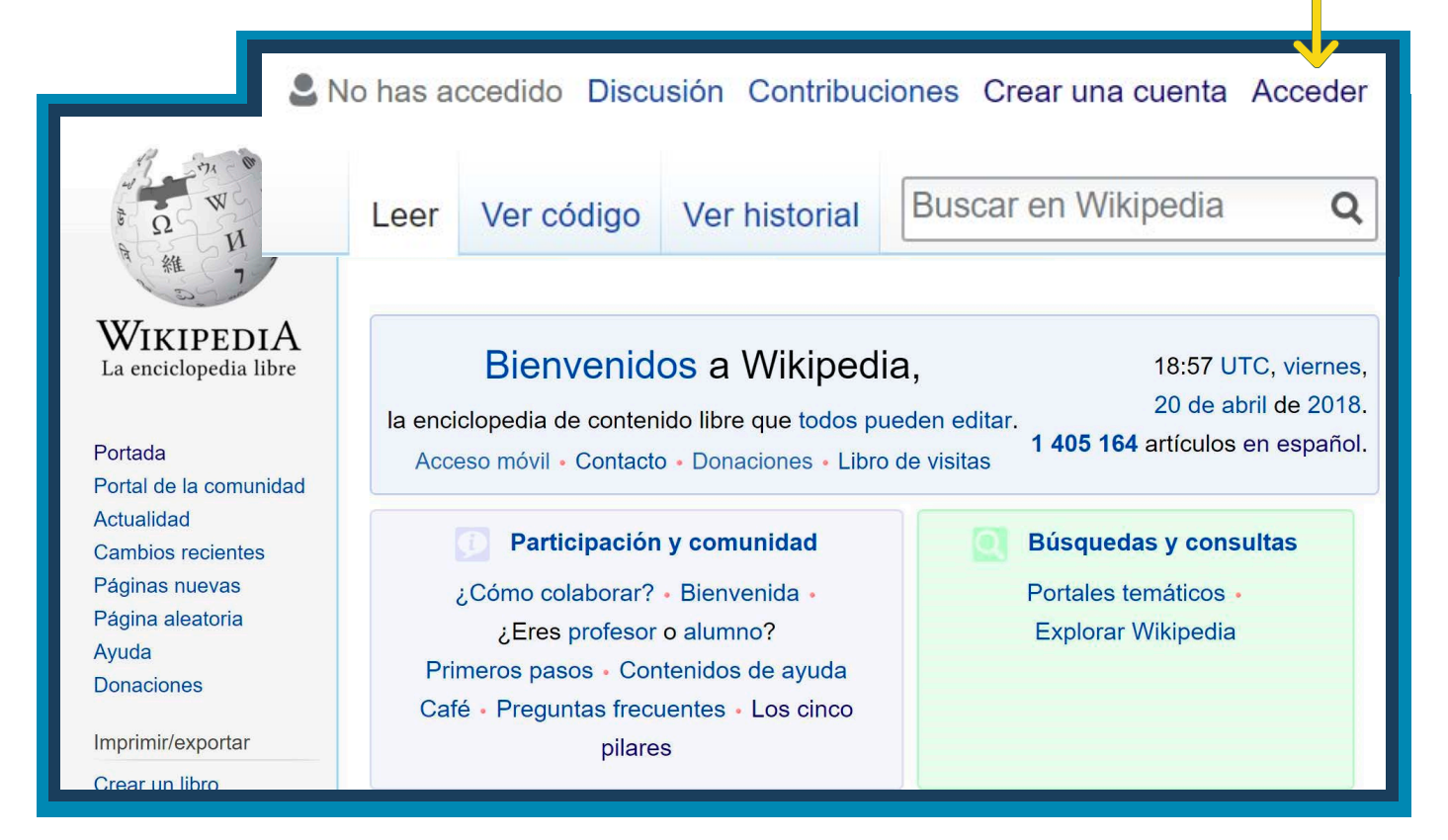

# 2 Entra a la página del artículo al que se va a agregar la referencia y da clic en "Editar"

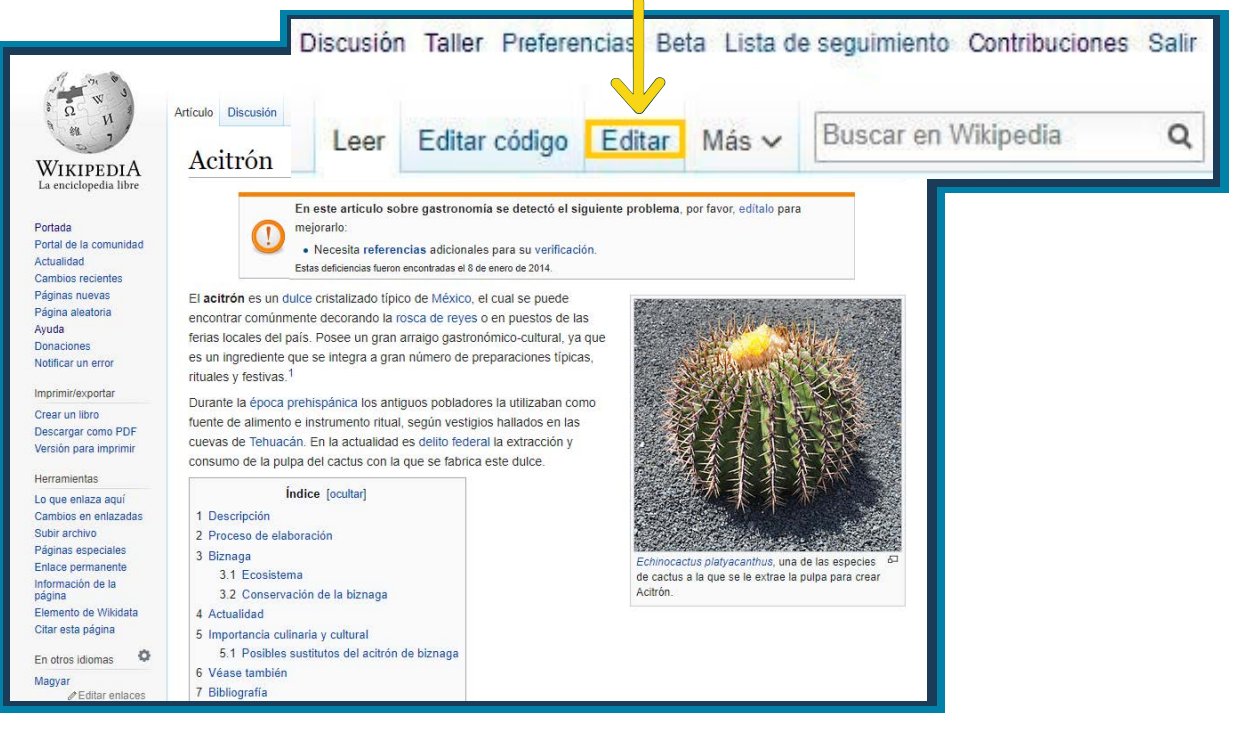

✓ <u>A</u> < *⊘* <u>iii</u> Citar :=

Agrega a coscas de reyes, los chiles en nogada, tamales etc.

## informacion

Párrafo

La elaboración de un dulce cristalizado es un método común y sencillo, lo dirácil en la elaboración del acitrón es conseguir la biznaga, ya que actualmente es ilegal sustraerlas de su hábitat.<sup>[6]</sup> Se limpia la biznaga quitando las espinas y una gruesa capa de piel. Una vez limpia, se corta en piezas pequeñas y posteriormente se cristalizan mediante un proceso de sustitución del agua que contiene la biznaga por azúcar, esto se logra al sumergirla en un jarabe por lapsos prolongados de tiempo; y finalmente, una etapa de secado para que endurezca la capa superficiat.<sup>[7]</sup> Este proceso puede durar hasta 48 horas y et resultado es un dulce sólido.

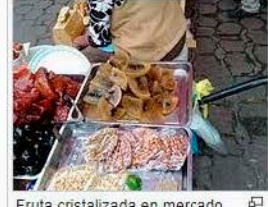

Da clic en citar

**Publicar cambios** 

Fruta cristalizada en mercado de México.

#### Biznaga

Biznaga es el nombre popular que se aplica a los cactos del género *Ferocactus* y algunos *Echinocactus*, que tuvieron gran importancia para el antiguo pueblo mexica, ya que era aprovechada con fines medicinales, religiosos, de comercio y alimenticio. En la época prehispánica se empleaban la flor y la pulpa de las biznagas en diversas preparaciones acompañadas de chiles y especias para salsas, frijoles y maíz; es hasta la época colonial con las técnicas de confitería que los españoles aportaron a México, que la pulpa de las biznagas pasan a ser un dulce típico, el cual se difundió rápidamente llegando a ser de gran aprecio para la cocina, la panadería y repostería.<sup>[6]</sup> Biznaga es principalmente, el nombre común de una familia de cactáceas que se caracterizan por tener formas de cilíndricas a esféricas.

Insertar ~

Ω

4

⑦ ≡

*Echinocactus platyacanthus* (con sinonimia *E. visnaga, E. grandis, E. ingens* y *E. palmeri*) es una de las más populares que se emplean para elaborar el acitrón. La concentración de sacáridos y, por ende, su sabor y calidad depende de esta planta. En México se extienden a lo largo y ancho del territorio, siendo los climas áridos donde se reproduce con mayor facilidad.

Los estados de la república donde se encuentra distribuidas las especies de *Ferocactus* son los del norte como Sonora, Baja California Sur, Chihuahua, Tamaulipas, Nuevo León, Zacatecas, Durango y San Luis Potosí, pero también se pueden encontrar en algunos estados del centro (Hidalgo, México, Querétaro, Puebla y Tlaxcala) y en menor medida al sur del territorio (Oaxaca, Chiapas)<sup>[cita requerida]</sup>.

| 5           |  |
|-------------|--|
| Aparecerá   |  |
| el recuadro |  |
| que se ve   |  |
| en la 🗧     |  |
| imagen:     |  |

| Toscas de reyes, los cínics en nogada, tamaics, etc.                                                                                                    |                                                                                                    |
|----------------------------------------------------------------------------------------------------|----------------------------------------------------------------------------------------------------|
| Proceso de elaboración                                                                                                    |                                                                                                    |
| La elaboración de un dulce cristalizado es un método común y sencillo, lo difícil e<br>elaboración del acitrón es conseguir la biznaga, ya que actualmente es ilegal sus<br>su hábitat. <sup>[6]</sup> Se limpia la biznaga quitando las espinas y una gruesa capa de piel<br>limpia, se corta en piezas pequeñas y posteriormente se cristalizan mediante un<br>sustitución del agua que contiene la biznaga por azúcar, esto se logra al sumergi<br>jarabe por lapsos prolongados de tiempo; y finalmente, una etapa de secado para<br>endurezca la capa superficial. <sup>[7]</sup> Este proceso puede durar hasta 48 horas y el re<br>un dulca sólido. <sup>[8]</sup> | en la<br>straerlas de<br>L. Una vez<br>proceso de<br>irta en un<br>a que<br>issultado es<br>Fruta cristalizada en mercado<br>de México |
| Bizre Adamidia Manual Daver                                                                                                    |                                                                                                    |
| importa upu pou constructionalitico manual Reusar practicas y                                                                                                    | edicinales, religiosos, de comercio y alimenticio                                                                                      |
| En la (                                                                                                    | rsas preparaciones acompañadas de chiles y                                                                                             |
| especial por ejemplo, http://www.ejemplo.com General écnicas                                                                                                    | de confitería que los españoles aportaron a                                                                                            |
| para la cocina, la panadería y repostería. <sup>[5]</sup> Biznaga es principalmente, el nombre                                                                                                    | e común de una familia de cactáceas que se                                                                                             |
| caracterizan por tener formas de cilíndricas a esféricas.                                                                                                    |                                                                                                    |
| Echinocactus platyacanthus (con sinonimia E. visnaga, E. grandis, E. ingens y E.<br>emplean para elaborar el acitrón. La concentración de sacáridos y, por ende, su s<br>México se extienden a lo largo y ancho del territorio, siendo los climas áridos don                                                                                                    | palmeri) es una de las más populares que se<br>sabor y calidad depende de esta planta. En<br>nde se reproduce con mayor facilidad.     |
| Los estados de la república donde se encuentra distribuidas las especies de Ferd                                                                                                    | ocactus son los del norte como Sonora, Baja                                                                                            |
| California Sur, Chihuahua, Tamaulipas, Nuevo León, Zacatecas, Durango y San I<br>en algunos estados del centro (Hidalgo, México, Querétaro, Puebla y Tlaxcala) y                                                                                                    | Luis Potosí, pero también se pueden encontra<br>en menor medida al sur del territorio (Oavaca                                          |

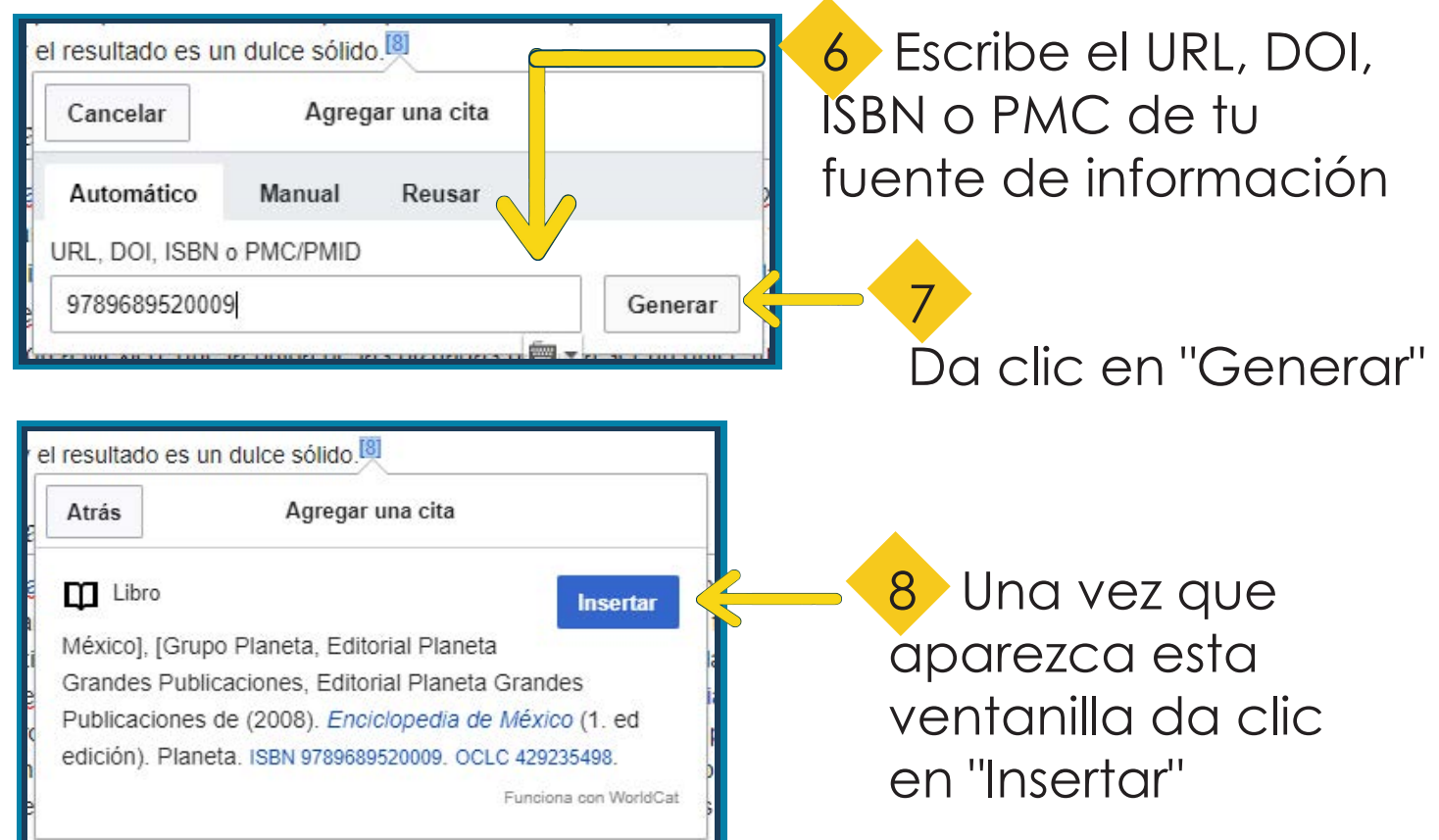

### Libro

México], [Grupo Planeta, Editorial Planeta Grandes Publicaciones, Editorial Planeta Grandes Publicaciones de (2008). *Enciclopedia de México* (1. ed edición). Planeta. ISBN 9789689520009. OCLC 429235498. 9 En caso de que la referencia tenga un error o la información este incompleta se puede modificar dando clic en "Editar"

| Cancelar<br>Enlace al autor                                                   | Cita libro     | Aplicar cambios         | Coloca los datos                               |
|-------------------------------------------------------------------------------|----------------|-------------------------|------------------------------------------------|
| Título *<br>Enciclopedia de M<br>URL                                          | éxico          | *                       | faltantes y da<br>clic en "Aplicar<br>cambios" |
| https://www.worldo<br>Fecha de acceso<br> <br>Año de publicaci                | a la URL<br>ón | (i) 💼                   |                                                |
| el resultado es un dul<br>Libro<br>Enciclopedia de Mé.<br>ISBN 9789689520009. | ce sólido.     | Edita<br>Planeta. 2008. | Esta es la referencia                          |

Editar

## 2 Clic en "Publicar cambios"

13 En la ventanilla que aparece pon una pequeña descripción de la edición

|                                                                                               | 14-19-19-19-19-19-19-19-19-19-19-19-19-19-                                                                                              |                                                                                                    |                                                                                                    | 0                                                                                                    | ⋒                                                                                        | Ξ                              | 1.               | Publicar cambios               |
|-----------------------------------------------------------------------------------------------|----------------------------------------------------------------------------------------------------|----------------------------------------------------------------------------------------------------|----------------------------------------------------------------------------------------------------|----------------------------------------------------------------------------------------------------|------------------------------------------------------------------------------------------|--------------------------------|------------------|--------------------------------|
| <b>Continua</b><br>Resumen                                                                    | r edición<br>de edición                                                                                                    | Guardar tus                                                                                                    | cambios                                                                                                    | Pul                                                                                                    | blicar cai<br>alizado y la                                                               | mbios                          | <b>~</b>         | 1                              |
| de informac<br>Agregué                                                                        | ión que has u<br>una refere<br>ión menor                                                                                                | itilizado):<br>incia<br>(¿qué es esto?)                                                                                                    |                                                                                                    |                                                                                                    |                                                                                          | 478                            |                  |                                |
| Por fav<br>• Al puls<br>inmed<br>• Al edit<br>cedes<br>SA 3.0<br>incluse<br>autoriz<br>baberl | or, ten el<br>sar en «Publ<br>iatamente. S<br>ar páginas,<br>tus contribu<br>O y GFDL —<br>o con fines co<br>zado a hace<br>as obtenido | n cuenta que:<br>licar cambios», tus m<br>Si estás haciendo un:<br>aceptas todos nues<br>iciones de manera i<br>por lo que podrán se<br>comerciales—, y gara<br>rlo, por ser el titular<br>de una fuente que la | nodificaciones<br>a prueba, usa<br>stros término<br>rrevocable b<br>ar utilizadas y<br>antizadas que e<br>de los derect<br>se publicó de | s se harár<br>a la zona<br>os de uso<br>ajo las lio<br>modifica<br>stás legal<br>nos de au<br>forma ex | n visibles<br>de pruebas<br>cencias C<br>das librem<br>mente<br>tor o por<br>rolicita ba | s.<br>cular,<br>C BY-<br>ente, | 14<br>"Pu<br>cai | ° Clic er<br>blicar<br>mbios'' |
| licenci<br>• Los ar<br>de vist<br>¡Cuidado                                                    | a compatible<br>tículos debe<br>ta neutral y p<br>con el plag                                                                           | e con la CC BY-SA o<br>en contener informac<br>pueda ser verificada<br>jio! Cualquier conten                                                                                                    | en el domini<br>ión enciclopé<br>por fuentes e<br>ido copiado                                                                            | o público.<br>dica que<br>externas.<br>de otros s                                                      | tenga un p<br>sitios web.                                                                | ibros,                         |                  |                                |
| etc., s                                                                                       | erá elimina<br>cont                                                                                                    | do, salvo que esté p<br>tenido enciclopédico                                                                                                    | ublicado bajo<br>debe ser ver                                                                                                    | una lice                                                                                               | ncia libre                                                                               | El                             |                  |                                |

Observa que tu referencia ya se encuentra en el listado de referencias del artículo

### Referencias [editar código · editar]

- 1. ↑ a b Bravo, H; Schernvar, L (1995). El interesante mundo de las cactáceas. México: Fondo de cultura Económica.
- 2. ↑ a b c Guzmán, U; Dávila, P; Arias, S (2003). Catalogo de Cactáceas. UNAM-Conabio.
- 3. ↑ Verti, S (2001). Solo para Florivoros ¿Las Flores se comen?. México: Panorama.
- 4. ↑ Cheftel, J; Cheftel, H (1992). Introducción a la bioquímica y tecnología de los alimentos 1. España.
- 5. ↑ <sup>a b</sup> Mond, P (1999). Confitería y pastelería: manual de Formación. España.
- 6. ↑ Curiel, J. L (2007). La dulcería Mexicana: Historia, Ciencia y Tecnología. México: Limusa.
- 7. ↑ ---, --- (2008). México, Dulzura y Alegría. Lindero.
- 8. ↑ Enciclopedia de México & (1. ec edición). Planeta. 2008. ISBN 9789689520009. OCLC 429235498 &
- 9. ↑ Secretaría de Medio Ambiente y Recursos Naturales (2001). NOM-059-ECOL-2001. México.
- 10. ↑ Picas, C; Vigata, A (1997). Técnicas de Pastelería, panadería y Conservación de Alimentos. España: Sintesis.
- 11. 
  † Alarcón, P; Zarte, R (2011). Claustro de Sor Juana, ed. Elaboración de productos cristalizados como potencial sustituto del Acitrón.